# Configuración del punto de acceso 9105AXW como puente de grupo de trabajo (WGB) con el controlador de LAN inalámbrica (WLC) serie 9800

# Contenido

Introducción Prerequisites Requirements Componentes Utilizados Configurar Diagrama de la red Configuraciones Configuración de WLC Configuración de WGB Configuración del switch Verificación Configuración de WGB Verifique el estado de un WGB en el WLC Troubleshoot

# Introducción

Este documento describe cómo configurar un punto de acceso 9105AXW como WGB para conectar con la red inalámbrica administrada por WLC serie 9800.

# Prerequisites

### Requirements

Cisco recomienda tener conocimientos básicos sobre el WLC serie 9800 de Cisco IOS®-XE y los puntos de acceso (AP) de onda 2.

## **Componentes Utilizados**

En este ejemplo se utilizaron estos componentes:

- WLC 9800-CL con versión 17.6.3;
- Control y aprovisionamiento de puntos de acceso inalámbricos (CAPWAP) AP modelo 2802I;
- AP 9105AXW como WGB con la versión 17.8.1;
- Compatibilidad con el switch 802.1q;

• Portátiles con Windows 10 para clientes con cables.

The information in this document was created from the devices in a specific lab environment. All of the devices used in this document started with a cleared (default) configuration. Si tiene una red en vivo, asegúrese de entender el posible impacto de cualquier comando.

## Configurar

Un WGB es un modo AP para proporcionar conectividad inalámbrica a los clientes por cable que están conectados a los puertos Ethernet del WGB AP.

Un WGB conecta una red con cables a través de un único segmento inalámbrico. Aprende las direcciones MAC de sus clientes cableados en la interfaz Ethernet y las reporta al WLC a través del AP de la infraestructura a través de los mensajes del Internet Access Point Protocol (IAPP).

El WGB establece una sola conexión inalámbrica al AP raíz, que a su vez, trata al WGB como un cliente inalámbrico.

Consulte la Guía de Configuración del Software del Controlador Inalámbrico Cisco Catalyst 9800 Series, Cisco IOS XE Cupertino 17.8.x para obtener información detallada sobre la matriz de funciones y el soporte AP para el modo WGB:

Capítulo: Puentes de grupo de trabajo.

### Diagrama de la red

En este documento, todas las configuraciones y verificaciones se realizan con la topología presentada aquí:

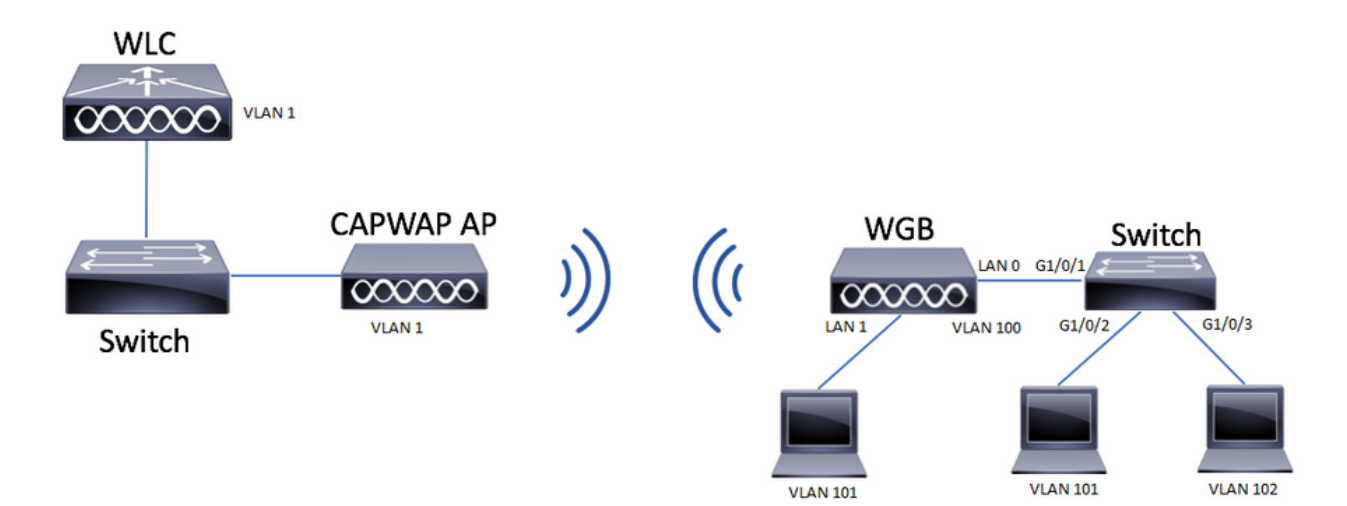

Este ejemplo explica cómo configurar un AP 9105AXW como WGB con el soporte de varias VLAN, asociadas a un CAPWAP AP AP.

El punto de acceso puede estar en modo local, FlexConnect o en modo puente (malla).

Este documento muestra la configuración del modo local y el modo FlexConnect del AP raíz.

Este escenario requiere que el WGB esté conectado a un switch que admita 802.1q; de lo contrario, el WGB no puede admitir varias VLAN. En este ejemplo, el WGB está conectado a un

switch Cisco serie C1000.

Si el switch no admite 802.1q, todos los clientes se asignan a la VLAN nativa.

En este ejemplo, el WGB se conecta a la WLAN con seguridad WPA2-PSK y se asigna a la VLAN 100. Los clientes conectados al switch detrás del WGB se asignan a las VLAN 101 y 102, como se muestra en la topología.

El WGB AP 9105AXW tiene 3 puertos LAN adicionales, por lo que también podemos utilizarlos para conectar clientes con cable. En este ejemplo hay un cliente conectado al puerto LAN1.

### Configuraciones

#### Configuración de WLC

En el WLC la configuración sigue una configuración WLAN regular con el requisito de CCX Aironet IE Support habilitado.

GUI:

Paso 1. Cree la WLAN y asegúrese de que Aironet IE esté habilitado:

| Fait | W   |       |
|------|-----|-------|
| LUIL | VVL | . N N |

| A Changing W                      | LAN parameters while it is enable | d will result in loss of con | nectivity for clients connected to it. |
|-----------------------------------|-----------------------------------|------------------------------|----------------------------------------|
| General Security                  | Advanced Add To Policy            | / Tags                       |                                        |
| Coverage Hole Detection           |                                   | Universal Admi               | n D                                    |
| Aironet IE 🕚                      |                                   | OKC                          | D                                      |
| Advertise AP Name                 |                                   | Load Balance                 | Ο                                      |
| P2P Blocking Action               | Disabled 🗸                        | Band Select                  | D                                      |
| Multicast Buffer                  | DISABLED                          | IP Source Guar               | d D                                    |
| Media Stream Multicast-<br>direct | D                                 | WMM Policy                   | Allowed                                |
| 11ac MU-MIMO                      | Ο                                 | mDNS Mode                    | Bridging 🔻                             |
| WiFi to Cellular Steering         | D                                 | Off Channel S                | canning Defer                          |
| Fastlane+ (ASR) 🚯                 | Ο                                 | Defer                        |                                        |
| Deny LAA (RCM) clients            | D                                 | Priority                     |                                        |
| Max Client Connections            |                                   |                              | <b>□</b> 3 <b>□</b> 4 <b>☑</b> 5       |
|                                   |                                   |                              | <b>⊘</b> 6 <b>□</b> 7                  |
| Per WLAN                          | 0                                 | Scan Defer<br>Time           | 100                                    |
| Per AP Per WLAN                   | 0                                 | Assisted Roar                | ming (11k)                             |
| <b>D</b> Cancel                   |                                   |                              | Update & Apply to Device               |

Paso 2. Cree el perfil de política y habilite Broadcast Tagging y WGB VLAN:

| Edit Policy Profile    |                        |                                 | ×              |
|------------------------|------------------------|---------------------------------|----------------|
| DHCP                   |                        | Drop Unicast                    | •              |
| IPv4 DHCP Required     |                        | DNS Layer Security              |                |
| DHCP Server IP Address |                        | DNS Layer Not Configured        | ▼ Clear        |
| Show more >>>          |                        | Parameter Map                   | Clear          |
| AAA Policy             |                        | Flex DHCP Option ENABLED        |                |
| Allow AAA Override     | 0                      | Flex DNS Traffic IGNORE         | - 1            |
| NAC State              | 0                      | WLAN Flex Policy                |                |
| Policy Name            | default-aaa-policy 🗙 🔻 | VLAN Central Switching          | _              |
| Accounting List        | Search or Select 🔹 🤅   | Split MAC ACL Search or Select  | •              |
| WGB Parameters         |                        | Air Time Fairness Policies      |                |
| Broadcast Tagging      |                        | 2.4 GHz Policy Search or Select | •              |
| WGB VLAN               |                        | 5 GHz Policy Search or Select   | •              |
| Policy Proxy Settings  |                        | EoGRE Tunnel Profiles           |                |
| ARP Proxy              |                        | Tunnel Profile Search or Select | •              |
| IPv6 Proxy             | None 🔻                 |                                 | - r            |
|                        |                        |                                 | *              |
| Cancel                 |                        | 📑 Update & Ap                   | oply to Device |

Paso 3. Cree la etiqueta de política y asigne la WLAN al perfil de política:

| Edit Policy Tag                       |                                                              | ×                                    |
|---------------------------------------|--------------------------------------------------------------|--------------------------------------|
| A Changes may                         | result in loss of connectivity for some clients that are ass | ociated to APs with this Policy Tag. |
| Name*                                 | WGBtestTag                                                   |                                      |
| Description                           | Enter Description                                            |                                      |
| WLAN-POLIC  + Add × Del  WLAN Profile | Y Maps: 1<br>ete                                             | •                                    |
| WGBTest                               | Policy4VLAN10                                                | ,                                    |
| N ∢ 1 ≻ N                             | 10 🔻 items per page                                          | 1 - 1 of 1 items                     |
| RLAN-POLICY                           | / Maps: <b>0</b>                                             |                                      |
|                                       |                                                              |                                      |

Paso 4. Aplique la Etiqueta de Política a los AP Raíz.

| Cisco Cataly         | st 9800-CL Wireless Controller                                                                                                    | Welcome admin 🛛 🐐 🌾 🖺 🌾 🗓 🚱 🎜 Search APs and Clients 📿 🛛 🖉        |                                                                                                    |
|----------------------|----------------------------------------------------------------------------------------------------|-------------------------------------------------------------------|----------------------------------------------------------------------------------------------------|
| Q. Search Menu Items | Configuration * > Wireless Setup * > Advance                                                                                                    | ed Show Me How 📀                                                  |                                                                                                    |
| Dashboard            | Start                                                                                                    | + Tag APs                                                         |                                                                                                    |
| Monitoring           | Tags & Profiles                                                                                                    | Selected Number of APs: 2                                         |                                                                                                    |
| Configuration        | O······ WLAN Profile I≣ +                                                                                                    | AP Name Y Model AP MAC Y Nu                                       | umber Mode Status Status Tag Site Tag <b>Y</b> Tag Location <b>Y</b>                                 |
| Administration       | O ······· Policy Profile III +                                                                                                    | AIR-<br>AP500F.80F6.0168 AP2802I-<br>A-K9 707d.b9e3.2ae0 FG       | GL2224A8ZN Flex Enabled Registered WGBtestTag SteTag_FlexNativeVLAN1 default default rf-tag location |
| C Licensing          | Onlicy Tag                                                                                                    | AIR-<br>AP2800_9897.F946<br>AP2802I-<br>E-K9<br>A023.9f3d.de60 FD | DW2116B17Q Flex Enabled Registered WGBtestTag SiteTag_FlexNativeVLAN1 default rf-tag location        |
| Valk Ma Through >    | AP Join Profile     H     Flex Profile     H     Flex Profile     H     H     H     Flex Profile     H     H | 1 1 ⊨ ⊨ 10 v kems per page                                        | 1 - 2 of 2 berns                                                                                     |

### CLI:

WLC9800(config-wlan)# ccx aironet-iesupport WLC9800(config-wlan)# exit WLC9800(config)# wireless profile policy Policy4VLAN100 WLC9800(config-wireless-policy)# description "test-wgb" WLC9800(config-wireless-policy)# vlan 100 WLC9800(config-wireless-policy)# wgb vlan <-- Configures WGB VLAN client support. WLC9800(config-wireless-policy)# wgb broadcast-tagging <-- Configures WGB broadcast tagging on a WLAN. WLC9800(config-wireless-policy)# no shutdown WLC9800(config-wireless-policy)# exit WLC9800(config-wireless-policy)# exit WLC9800(config-wireless tag policy WGBtestTag WLC9800(config-policy-tag)# wlan WGBTest policy Policy4VLAN100 WLC9800(config-policy-tag)# end

WLC9800# configure terminal WLC9800(config)# ap 7070.8b53.76fc WLC9800(config-ap-tag)# policy-tag WGBtestTag WLC9800(config)# ap 70db.9897.f946 WLC9800(config-ap-tag)# policy-tag WGBtestTag

#### Configuración de WGB

Paso 1. Conéctese al AP y mueva el AP al modo Workgroup Bridge:

WGB# ap-type workgroup-bridge

Paso 2. Luego puede configurar el nombre de host WGB, las credenciales de administración y el modo de dirección ip dhcp o static. En este ejemplo se utiliza DHCP:

WGB# configure ap address ipv4 dhcp WGB# configure ap management add username Cisco password Cisco secret Cisco WGB# configure ap hostname WGB

Paso 3. Configure un perfil SSID con el nombre SSID y la configuración de seguridad. En este ejemplo, la WLAN utiliza WPA2-PSK:

```
WGB# configure ssid-profile WGB_profile ssid WGBTest authentication psk cisco!123 key-management wpa2
```

Hay varias combinaciones posibles. La sintaxis del comando es la siguiente:

configure ssid-profile*ssid-profile-name*ssid*SSID-Name*autenticación{abierto| psk*preshared-key*gestión de claves{dot11r| wpa2| dot11w|{opcional| necesario}}| perfil EAP*eap-profile-name*gestión de claves{dot11r| wpa2| dot11w|{opcional| necesario}}

Paso 4. Adjunte el perfil SSID a una interfaz de radio. Aquí utiliza radio 0 (2.4Ghz):

WGB# configure dotllradio r0 mode wgb ssid-profile WGB\_profile Para eliminar un perfil de la radio, utilice el comando:

WGB# configure ssid-profile WGB\_profile delete

Paso 5. Los AXAPs Cisco Wave 2 y 11 como Workgroup Bridge reconocen los clientes Ethernet solamente cuando el tráfico tiene la etiqueta bridging. Utilice el comando para habilitar la etiqueta bridging:

WGB# configure wgb broadcast tagging enable

#### Configuración del switch

Esta es la configuración del switch conectado al WGB.

Paso 1. Crear las VLAN:

switch#conf t
Enter configuration commands, one per line. End with CNTL/Z.
switch(config)#vlan 101,102,103
switch(config-vlan)#end
Dece 2 Configure les interfaces que derán serve resultede le configure les interfaces que derán serve resultede le configure les interfaces que derán serve resultede le configure les interfaces que derán serve resultede le configure les interfaces que derán serve resultede le configure les interfaces que derán serve resultede le configure les interfaces que derán serve resultede le configure les interfaces que derán serve resultede le configure les interfaces que derán serve resultede le configure les interfaces que derán serve resultede les configures que derán serve resultede les configure

Paso 2. Configure las interfaces que darán como resultado la configuración:

```
!
interface GigabitEthernet1/0/1
description WGB trunk link
switchport trunk allowed vlan 1,100-102
switchport mode trunk
!
interface GigabitEthernet1/0/2
description Wired Client 1
switchport access vlan 101
switchport mode access
!
interface GigabitEthernet1/0/3
description Wired Client 2
switchport access vlan 102
switchport mode access
!
```

### Verificación

#### Configuración de WGB

Compruebe la configuración de WGB:

Radio configurations:-Radio Id : 0 Admin state : ENABLED Mode : WGB Dot11 type : 11ax Radio Id : NA Admin state : NA Mode : NA WGB specific configuration: -------WGB Radio Id : 0 Mode State : Enable SSID Profile : WGB\_profile UWGB Radio Id : NA Mode Enable : NA SSID Profile : NA MAC Address : NA Rx Beacon Missing Count : 30 Packet retries Value : 64 Packet retries Action : Drop RSSI Threshold Value : -70 dBm Threshold timeout : 20 sec HSR-Scan status : Disable Auth response timeout : 5000 Msec Assoc response timeout : 5000 Msec WGB channel scan timeout : 40 Msec Dhcp response timeout : 60 Sec EAP timeout : 3000 Msec Bridge table aging-time : 1000000 Sec Probe pak data rate type : NA Probe pak data rate : 0 Antenna Band Mode : Dual Broadcast tagging : Enable

```
Total configurations size on different structure:-

Total channels : 0

Total SSID-Profiles : 1

Total Root-AP SSID-Profile : 0

Total EAP Profiles : 0

Total QOS Profiles : 0

Total dot1x credentials : 0

Total PKI truspoints : 0

Total bridge groups : 0
```

Total SSID profiles configured are:

SSID-Profile : WGB\_profile
SSID Name : WGBTest
SSID Profile path : /data/platform/wbridge/WGB\_profile
Auth type : PSK
Key management : WPA2
DTIM Period : 1
QOS profile :

[...]

\*\*\* End of WBridge configurations \*\*\*

#### WGB#show wgb ssid

Connected SSIDs details: Radio ID : 0 Radio Mode : RootAP BSSID : 70:7D:B9:E3:2A:E0 SSID : WGBTest Authentication : PSK

Verifique el estado de un WGB en el WLC

Utilice estos comandos para verificar el estado de un WGB.

Para mostrar la configuración específica de la red inalámbrica de los clientes activos, utilice el comando:

WLC9800# show wireless client summary

Para mostrar los WGB de la red, utilice el comando:

WLC9800# show wireless wgb summary

Para mostrar los detalles de los clientes conectados por cable a un WGB determinado, utilice el comando:

WLC9800# show wireless wgb mac-address xx:xx:xx:xx:xx detail

## Troubleshoot

Verifique que el WGB esté conectado al AP raíz:

WGB#show wgb dot11 associations Uplink Radio ID : 0 Uplink Radio MAC : F0:1D:2D:52:CB:60 SSID Name : WGBTest Parent AP Name : AP500F.80F6.016 Parent AP MAC : 70:7D:B9:E3:2A:E0 Uplink State : CONNECTED Auth Type : PSK Key management Type : WPA2 Dot11 type : 11n Channel : 1 Bandwidth : 20 MHz Current Datarate : 144 Mbps Max Datarate : 286 Mbps RSSI : 18 IP : 192.168.100.21/24 Default Gateway : 192.168.100.1

DNS Server1 : 192.168.1.254 IPV6 : ::/128 Assoc timeout : 5000 Msec Auth timeout : 5000 Msec Dhcp timeout : 60 Sec

Verifique las estadísticas de WGB con respecto a la administración, el control, los paquetes de datos y las estadísticas de roaming:

WGB#show wgb statistic ? packet Management, Control, Data packets roaming roaming WGB#show wgb statistic packet Multicast/Unicast Packet statistics Multicast Tx : 3345 Unicast Tx : 460 Multicast Rx : 2417 Unicast Rx : 3838 Multicast Bridge : 0 Unicast Flood : 3377 Interface Packet Statistics Wbridge0 Tx : 2515 Wired0 Tx : 14196 Wbridgel Tx : 0 Wiredl Tx : 488 AppHostIntfl Tx : 435 Wbridge0 Rx : 5495 Wired0 Rx : 2519 Wbridgel Rx : 0 Wired1 Rx : 127 AppHostIntfl Rx : 315 Management Packet Statistics Mgmt tx : 16 Mgmt scan tx : 0 Mgmt assoc req tx : 8 Mgmt reassoc req tx : 0 Mgmt deauth tx : 0 Mgmt disassoc tx : 0 Mgmt action tx : 0 Mgmt auth tx : 8 Mgmt rx : 52 Mgmt scan rx : 0 Mgmt beacon rx : 0 Mqmt assoc resp rx : 7 Mgmt reassoc resp rx : 0 Mgmt deauth rx : 3 Mgmt disassoc rx : 0 Mgmt action rx : 34 Mgmt auth rx : 8 Mgmt discard tx : 0 Mgmt discard rx : 0 Mgmt drop rx : 0 Eapol rx : 14 Eapol tx : 14 Eapol drop rx : 0 Rx Broadcast from multiple vlans

port VLAN\_ID rx\_bc2mc\_cnt 0 101 43 0 102 17

Para depurar el WGB tiene varias posibilidades:

WGB#**debug wgb** ? client Debug WGB and wired clients configuration Enable configuration debugs dot11 IEEE 802.11 debug command dot11v 802.11v Processing iapp Debug WGB IAPP uplink Enable uplink debugs

Para depurar el WGB desde el lado del WLC, utilice el proceso de troubleshooting del cliente como para cualquier cliente inalámbrico, con la recolección de seguimiento RA para la dirección MAC del WGB.

Para obtener más información sobre cómo resolver problemas de conexiones de clientes inalámbricos, consulte estos documentos:

Problemas comunes de conectividad del cliente inalámbrico de los controladores inalámbricos Catalyst 9800

Comprensión de las depuraciones inalámbricas y la recopilación de registros en los controladores de LAN inalámbrica de Catalyst 9800

Verifique los clientes conectados al WGB desde el lado WGB. Ejemplo:

WGB#show wgb bridge \*\*\*Client ip table entries\*\*\* mac vap port vlan\_id seen\_ip confirm\_ago fast\_brg F8:E4:3B:EE:53:AF 0 wired1 0 192.168.100.23 6.844000 true 3C:18:A0:1C:B0:E2 0 wired0 101 192.168.101.22 22.182000 true F8:E4:3B:EE:4F:7A 0 wired0 102 192.168.102.21 65.144000 true WGB#

El cliente conectado al puerto LAN 1 (cableado1) aparece con vlan\_id = 0, lo que significa que el tráfico de este cliente va en la VLAN nativa WGB. En este ejemplo, su VLAN 100.

Los clientes conectados en el puerto con cable0 son los clientes conectados al switch que, a su vez, está conectado al puerto trasero del WGB (PoE en el puerto del 9105AXW). Aquí el tráfico se recibe con la etiqueta VLAN que el WGB reenvía a través del link inalámbrico al RootAP.

Desde la GUI del WLC usted puede ver los clientes y diferenciar los WGB y los clientes cableados detrás de los WGB:

| Cisco Catalyst 9800-CL Wireless Controller |               |     |                             |                |                    |                |                   | Welcome<br>Last login 08/10/ | admin 🛛 🖌        | P       | 8 1              | ¢ (9             | 02    | arch AF  | Ps and Clients Q |           | ~ 0                  |                      |         |     |
|--------------------------------------------|---------------|-----|-----------------------------|----------------|--------------------|----------------|-------------------|------------------------------|------------------|---------|------------------|------------------|-------|----------|------------------|-----------|----------------------|----------------------|---------|-----|
| Q Se                                       | arch Menu Ite | ims | Mo                          | nitorin        | g*→ Wireless*      | > (            | Clients           |                              |                  |         |                  |                  |       |          |                  |           |                      |                      |         |     |
| 👼 Da                                       |               |     | Cli                         | ients          | Sleeping Client    | s              | Excluded Client   | s                            |                  |         |                  |                  |       |          |                  |           |                      |                      |         |     |
| Ø M                                        | ) Monitoring  |     |                             |                |                    |                |                   |                              |                  |         |                  | ×                |       |          |                  |           |                      |                      |         |     |
| 2 0                                        | onfiguration  |     | Selected 0 out of 4 Clients |                |                    |                |                   |                              |                  |         |                  |                  |       |          |                  |           |                      |                      |         |     |
| å.                                         |               |     | 11                          | 0              | Client MAC Address | ٣              | IPv4 Address      | IPv6 Address                 | AP Name          | SSID Y  | WLAN ID 🔻        | Client Type      | State | T        | Protocol         | User Name | Ŧ                    | Device Type          | T Role  | οŦ  |
| 502 M                                      | Iministratio  |     |                             | 0              | 3c18.a01c.b0e2     | ×              | 192.168.101.22    | N/A                          | AP500F.80F6.0168 | WGBTest | 10               | WLAN (WGB Wired) | Run   |          | 11n(2.4)         |           |                      | Microsoft-Workstatic | n Loc   | al  |
| C Li                                       | censing       |     | 1.1                         | 0              | f01d.2d52.cb60     | ×              | 192.168.100.21    | fe80::8637:1229:ab2e:cdf3    | AP500F.80F6.0168 | WGBTest | 10               | WLAN (WGB)       | Run   |          | 11n(2.4)         |           |                      | Cisco-Device         | Loc     | al. |
| •                                          |               |     |                             | f8e4.3bee.4f7a | ×                  | 192.168.102.21 | N/A               | AP500F.80F6.0168             | WGBTest          | 10      | WLAN (WGB Wired) | Run              |       | 11n(2.4) |                  |           | Microsoft-Workstatio | n Loc                | al      |     |
| 💥 Tr                                       | oubleshooti   |     | 11                          | 0              | f8e4.3bee.53af     | ×              | 192.168.100.23    | N/A                          | AP500F.80F6.0168 | WGBTest | 10               | WLAN (WGB Wired) | Run   |          | 11n(2.4)         |           |                      | Microsoft-Workstatic | n Loc   | al  |
|                                            |               |     |                             | 14 4           | <b>1</b> ► H       | 10             | 0 🔻 items per pag | 0                            |                  |         |                  |                  |       |          |                  |           |                      | 1 - 4 of 4           | clients | Ó   |

#### Acerca de esta traducción

Cisco ha traducido este documento combinando la traducción automática y los recursos humanos a fin de ofrecer a nuestros usuarios en todo el mundo contenido en su propio idioma.

Tenga en cuenta que incluso la mejor traducción automática podría no ser tan precisa como la proporcionada por un traductor profesional.

Cisco Systems, Inc. no asume ninguna responsabilidad por la precisión de estas traducciones y recomienda remitirse siempre al documento original escrito en inglés (insertar vínculo URL).